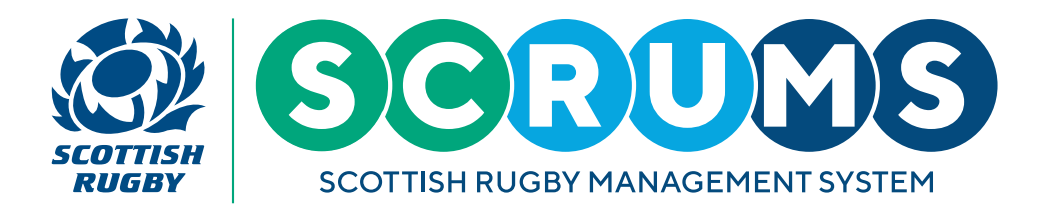

This User Guide will explain how to compose a team sheet pre-match and how to submit a teamsheet post-match on SCRUMS.

### **STEP 1**

When you login to SCRUMS, navigate to the 'Teams & Fixtures' section from the main menu sidebar, as highlighted.

The main menu appears on the left-hand side of the screen on a laptop / PC or you can access it on a mobile device by clicking the three lines at the top right of the screen.

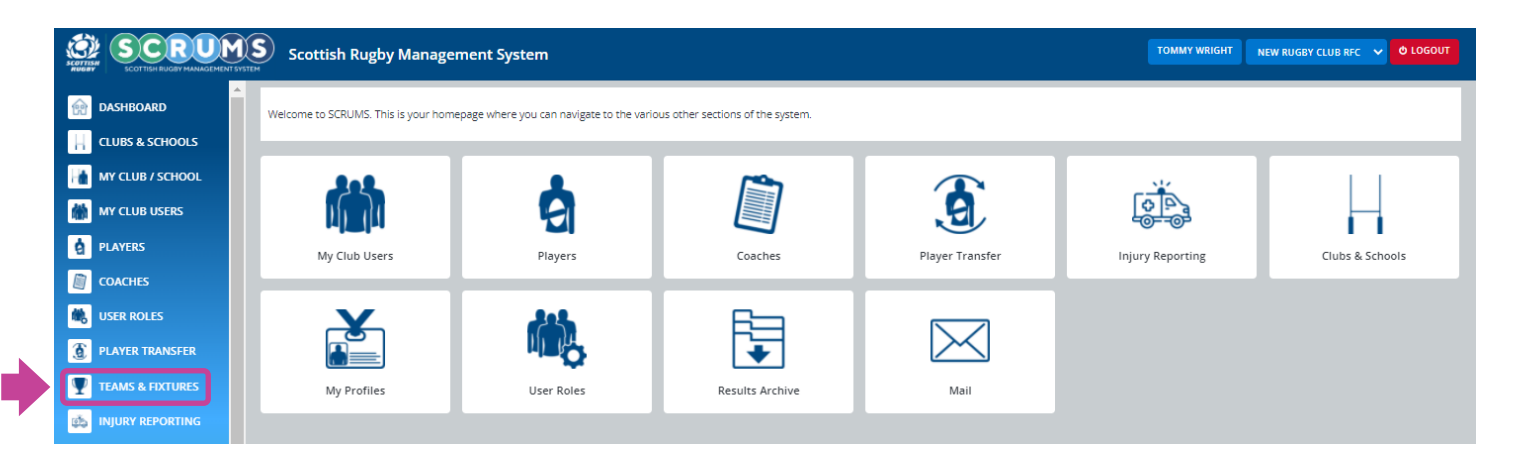

### **STEP 2**

To select the team that you wish to compose a team sheet for click on the 'View Fixtures' button highlighted.

|                  | Scottish Rugby Management                    | 5ystem                                             | TOMMY WRIGHT NEW RUGEY CLUB RFC 🗸 🗳 LOGOUT |
|------------------|----------------------------------------------|----------------------------------------------------|--------------------------------------------|
| dashboard        | You can view all your teams on this page, up | date the Team Contact and view the team's fixtures | BACK                                       |
| CLUBS & SCHOOLS  |                                              |                                                    |                                            |
| MY CLUB / SCHOOL | New Rugby Club RFC Teams                     | Select Season 2021-2022 🗸                          |                                            |
| MY CLUB USERS    | Name                                         | Team Contacts                                      |                                            |
| PLAYERS          | 1st XV (Men)                                 | Stevenfff Anderson Jean Brodie                     |                                            |
| PDH NOMINATION   | 1st XV (Women)                               | Tim Key Tommy Wright                               | EDIT CONTACT                               |

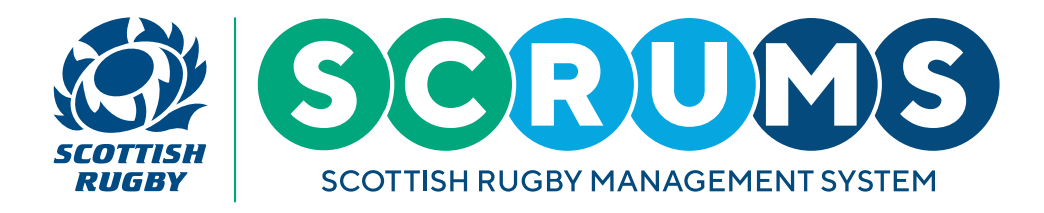

#### **STEP 3**

Select 'Submit Teamsheet' for the relevant fixture.

| SCOTTIGH RUGBY MANAGEMENT SYS | Scottish Rugby         | Management System                                   |                               |                                   | TOMMY WRIGHT NEW RUGBY CLUB RFC V O LOGOUT       |
|-------------------------------|------------------------|-----------------------------------------------------|-------------------------------|-----------------------------------|--------------------------------------------------|
| dashboard                     | If you wish to make an | y changes to your upcoming fixture please contact y | our Regional Competition Admi | nistrator                         | BACK                                             |
| CLUBS & SCHOOLS               |                        |                                                     |                               |                                   |                                                  |
| MY CLUB / SCHOOL              | SCRUMS Testing         |                                                     |                               |                                   |                                                  |
| MY CLUB USERS                 | 07/09/2021             | New Rugby Club RFC - 1st XV (Men)                   | 10:12                         | Old Rugby Club RFC - 1st XV (Men) | SUBMIT TEAMSHEET FIXTURE TEAMSHEETS              |
| PLAYERS                       | SCRUMS Testing         |                                                     |                               |                                   |                                                  |
| PDH NOMINATION                | 29/09/2021             |                                                     |                               |                                   |                                                  |
| COACHES                       | 12:00                  | Old Rugby Club RFC - 1st XV (Men)                   |                               | New Rugby Club RFC - 1st XV (Men) | SUBMIT TEAMSHEET FIXTURE TEAMSHEETS              |
| USER ROLES                    | SCRUMS Testing         |                                                     |                               |                                   |                                                  |
| PLAYER TRANSFER               | 06/10/2021<br>12:00    | New Rugby Club RFC - 1st XV (Men)                   | c                             | lid Rugby Club RFC - 1st XV (Men) | SUBMIT SCORE SUBMIT TEAMSHEET FIXTURE TEAMSHEETS |
| TEAMS & FIXTURES              |                        |                                                     |                               |                                   |                                                  |

#### **STEP 4**

You can now select a player by typing their last name into the box beside the listed positions before selecting **'Add To Squad'**.

You can repeat this process in the '**Replacements'** section too.

Or, if you have submitted a teamsheet previously you can auto-populate that information by selecting **'Load From Previous Submitted'**.

| SCOTTISH RUGBY MANAGEMENT | DE<br>SYSTEM | Scottish Rugby Manag            | ement System                                             |                                                    | TOMMY WRIGHT     | NEW RUGBY CLUB RFC 🗸 🗘 LOGOUT    |
|---------------------------|--------------|---------------------------------|----------------------------------------------------------|----------------------------------------------------|------------------|----------------------------------|
| dashboard                 |              | To add a player to the teamshee | t, type their first name or surname into the text box ne | ext to the position where they are to be selected. |                  |                                  |
|                           |              |                                 |                                                          | LOAD FROM PREVIOUS SUBMITTED                       | SUBMIT TEAMSHEET | DOWNLOAD AS PDF BACK TO FIXTURES |
| MY CLUB / SCHOOL          |              |                                 |                                                          |                                                    |                  |                                  |
| MY CLUB USERS             |              | Starting Team                   |                                                          |                                                    |                  |                                  |
| PLAYERS                   |              |                                 |                                                          |                                                    |                  |                                  |
| PDH NOMINATION            |              | 1. Loose Head Prop              | wright                                                   |                                                    |                  |                                  |
| COACHES                   |              |                                 |                                                          | Tommy Wright 01/01                                 | /1991            | ADD TO SQUAD                     |
| USER ROLES                |              |                                 |                                                          |                                                    |                  |                                  |

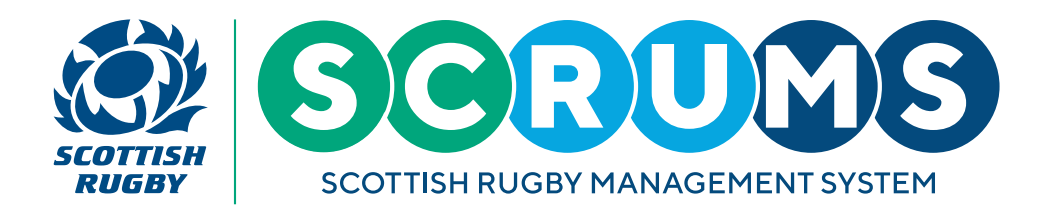

#### **STEP 5**

If you need to select a player who is not registered to your club or school, you can utilise the 'Search Players' function.

Enter the player's Date of Birth and Surname and press '**Search**'. This will bring up the appropriate players details. Then, select the appropriate position number before pressing '**Add**'. They will now appear on the above teamsheet with asterisks next to their name.

|                  | Scottish Rugby Management System    |                                     |                              | TOMMY WRIGHT NEW RUGBY CLUB RFC 🗸 | O LOGOUT |  |  |  |  |  |  |
|------------------|-------------------------------------|-------------------------------------|------------------------------|-----------------------------------|----------|--|--|--|--|--|--|
| DASHBOARD        | Search Player                       |                                     |                              |                                   |          |  |  |  |  |  |  |
|                  | Search By Surname And Date Of Birth | Search By Surname And Date Of Birth |                              |                                   |          |  |  |  |  |  |  |
| MY CLUB / SCHOOL | Surname*                            | Test                                |                              |                                   |          |  |  |  |  |  |  |
| MY CLUB USERS    | 008*                                | 11 MC (1905                         |                              |                                   |          |  |  |  |  |  |  |
| De PLAYERS       | 000                                 | 1100/1990                           |                              |                                   |          |  |  |  |  |  |  |
|                  |                                     |                                     |                              |                                   | SEARCH   |  |  |  |  |  |  |
|                  | Name<br>Timothy Test                | 04/01/1996                          | Birth Select Position Number |                                   |          |  |  |  |  |  |  |
| PLAYER TRANSFER  |                                     |                                     | U.                           |                                   |          |  |  |  |  |  |  |
| TEAMS & FIXTURES | Search By SCRUMS ID                 |                                     |                              |                                   |          |  |  |  |  |  |  |

Remember to click **'Save Teamsheet'** once you have completed your additions. You can continue to edit the teamsheet until it has been formally submitted.

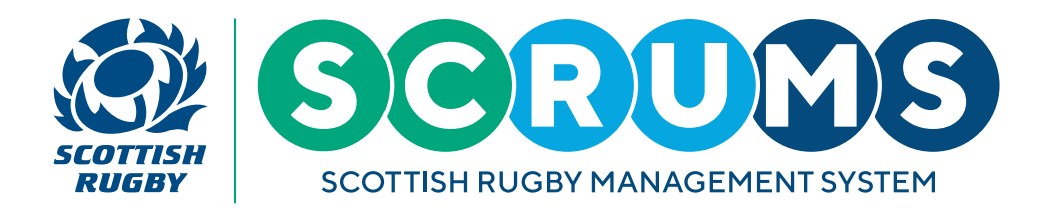

#### **STEP 6**

Once saved you can download the teamsheet as a PDF or email it to the players selected.

The player's primary registration (club or school) will appear next to their name.

Players with front row experience will be highlighted by the letters L, T or H. This information can be updated by following the guide on **'How To Amend User/Player Records'**, which can be found <u>here!</u>

| SCOTTISH RUGBY MANAGEMENT SYST                    | Scottish Rugby Management Sys                | tem                                                           | том                                     | IMY WRIGHT NEW RUGBY CLUB RFC 🗸 🗘 LOGOUT  |
|---------------------------------------------------|----------------------------------------------|---------------------------------------------------------------|-----------------------------------------|-------------------------------------------|
| 😥 DASHBOARD                                       | To add a player to the teamsheet, type their | irst name or surname into the text box next to the position w | here they are to be selected.           |                                           |
| CLUBS & SCHOOLS                                   |                                              |                                                               | LOAD FROM PREVIOUS SUBMITTED SUBMIT     | EAMSHEET DOWNLOAD AS PDF BACK TO FIXTURES |
| MY CLUB / SCHOOL                                  |                                              |                                                               |                                         |                                           |
| MY CLUB USERS                                     | Starting Team                                |                                                               |                                         |                                           |
| PLAYERS                                           |                                              |                                                               |                                         |                                           |
| PDH NOMINATION                                    | 1. Loose Head Prop                           | Sole Injured 🗆                                                | David Sole (L)(New Rugby Club RFC)      | CLEAR                                     |
| COACHES                                           |                                              |                                                               |                                         |                                           |
| 🔲 USER ROLES                                      | 2. Hooker                                    | Kane Injured 🗆                                                | Christopher Kane (New Rugby Club RFC)   | CLEAR                                     |
| PLAYER TRANSFER                                   | 3. Tight Head Prop                           | Wright Injured                                                | Tommy Wright (L/T/HXNew Rugby Club RFC) | CLEAR                                     |
| TEAMS & FIXTURES                                  |                                              |                                                               |                                         |                                           |
| injury reporting                                  | 4. Second Row                                | White Injured 🗆                                               | Derek White (New Rugby Club RFC)        | CLEAR                                     |
| MY PROFILES                                       |                                              |                                                               |                                         | _                                         |
| PERSONAL DETAILS                                  | 5. Second Row                                | Dixon Injured 🗆                                               | Michael Dixon (New Rugby Club RFC)      | CLEAR                                     |
| MY COURSE RECORD                                  | 6. Flanker                                   | Paul Injured 🗆                                                | Craig Paul (New Rugby Club RFC)         | CLEAR                                     |
| BROWSE COURSES                                    |                                              |                                                               |                                         | _                                         |
| RESULTS ARCHIVE                                   | 7. Flanker                                   | Davies Injured 🗆                                              | Greg Davies (New Rugby Club RFC)        | CLEAR                                     |
| MAIL 7                                            | 8. Number 8                                  | Smart Injured 🗆                                               | Arthur Smart (New Rugby Club RFC)       | CLEAR                                     |
| TRAINING MATERIALS                                |                                              |                                                               |                                         | _                                         |
|                                                   | 9. Scrum Half                                | Jones Injured 🗌                                               | Billy Jones (New Rugby Club RFC)        | CLEAR                                     |
|                                                   | 10. Stand Off                                | Brewster Injured 🗆                                            | Alex Brewster (L/T)(New Rugby Club RFC) | CLEAR                                     |
| ACCESSIBILITY                                     |                                              |                                                               |                                         |                                           |
| CONTACT US<br>© Scottish Rugby Union Limited 2022 | 11. Winger                                   | Burnell Injured 🗆                                             | Paul Burnell (L/T)(New Rugby Club RFC)  | CLEAR                                     |
|                                                   |                                              |                                                               |                                         |                                           |

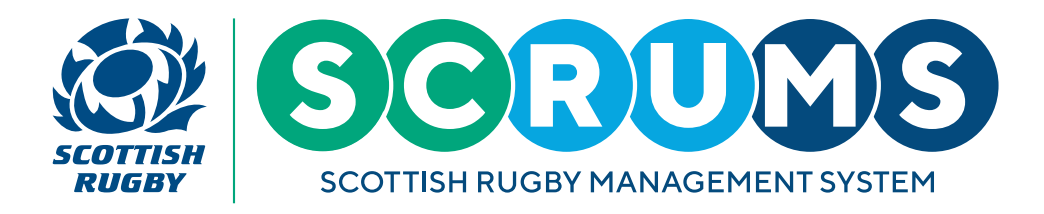

# **TEAMSHEETS - POST MATCH**

#### **STEP 1**

Once a fixture has been completed and the result entered, you have a final opportunity to review the teamsheet and pick a Player of the Match before submitting the teamsheet by selecting **'Submit Teamsheet'**.

Once you save the teamsheet at this stage, you will not be able to make any further changes.

|                  | Scottish Ru      | gby Management System |  |  |  |  | томму wi | IGHT | NEW | RUGBY CLL | RUGBY CLUB RFC | RUGBY CLUB RFC 🗸 🗸 |
|------------------|------------------|-----------------------|--|--|--|--|----------|------|-----|-----------|----------------|--------------------|
| Mashboard        | 18.              | ~                     |  |  |  |  |          |      |     |           |                |                    |
| CLUBS & SCHOOLS  | 19.              | ~                     |  |  |  |  |          |      |     |           |                |                    |
| MY CLUB / SCHOOL | 20.              | ~                     |  |  |  |  |          |      |     |           |                |                    |
| MY CLUB USERS    |                  |                       |  |  |  |  |          |      |     |           |                |                    |
| PLAYERS          | 21.              | Ť                     |  |  |  |  |          |      |     |           |                |                    |
| PDH NOMINATION   | 22.              | ~                     |  |  |  |  |          |      |     |           |                |                    |
| COACHES          |                  |                       |  |  |  |  |          |      |     |           |                |                    |
| K USER ROLES     | Search Players   |                       |  |  |  |  |          |      |     |           |                |                    |
| PLAYER TRANSFER  | Q Surname        | DD/MM/YYYY            |  |  |  |  |          |      |     |           |                |                    |
| TEAMS & FIXTURES |                  |                       |  |  |  |  |          |      |     |           |                |                    |
| injury reporting | Player Of The Ma | atch                  |  |  |  |  |          |      |     |           |                |                    |
| MY PROFILES      |                  |                       |  |  |  |  |          |      |     |           |                |                    |
| PERSONAL DETAILS | Please select    |                       |  |  |  |  |          |      |     |           | _              |                    |
| MY COURSE RECORD |                  |                       |  |  |  |  |          |      |     |           | SUBMIT         | SUBMIT TEAM        |
| BROWSE COURSES   |                  |                       |  |  |  |  |          |      |     |           |                |                    |

### **STEP 2**

To view a teamsheet that has been previously submitted, select **'Fixture Teamsheets'** beside the relevant fixture. You will be able to view the opposition team if they have also submitted their teamsheet.

|                  | Scottish Rugby Mana            | gement System                                                |                         |                                   | TOMMY WRIGHT NEW RUGBY CLUB RFC V O LOGOUT |
|------------------|--------------------------------|--------------------------------------------------------------|-------------------------|-----------------------------------|--------------------------------------------|
| DASHBOARD        | If you wish to make any change | es to your upcoming fixture please contact your Regional Cor | mpetition Administrator |                                   | BACK                                       |
| CLUBS & SCHOOLS  |                                |                                                              |                         |                                   |                                            |
| MY CLUB / SCHOOL | SCRUMS Testing                 |                                                              |                         |                                   |                                            |
| MY CLUB USERS    | 07/09/2021                     | New Rugby Club RFC - 1st XV (Men)                            | 10:12                   | Old Rugby Club RFC - 1st XV (Men) | SUBMIT TEAMSHEET FIXTURE TEAMSHEETS        |
| PLAYERS          | 12:00                          |                                                              |                         |                                   |                                            |
|                  | SCRUMS Testing                 |                                                              |                         |                                   |                                            |
| PDH NOMINATION   | 29/09/2021                     | Old Puehu Club PEC 1ct VI/ Map)                              |                         | New Pureby Club PEC 1st VV (Mee)  | SUBALIT TRANSPORT                          |
| COACHES          | 12:00                          | Old Ruggy Club KPC - 150 XV (Men)                            |                         | New Rugby Club KPC - 150 XV (Men) | SUBMIT TEAMSHEET FIXTURE TEAMSHEETS        |